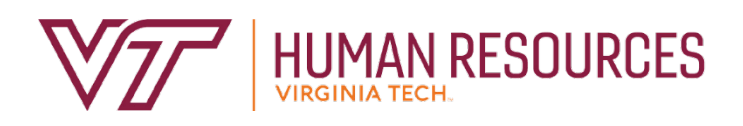

# I-9 User Guide

# Online I-9 & E-Verify Process

Updated June 2023

# Table of Contents

| Online I-9 & E-Verify Process    | 2  |
|----------------------------------|----|
| I-9 Compliance                   | 3  |
| Section 1 – Employee Information | 4  |
| Accessing the System             | 11 |
| New Hire Center                  | 13 |
| Section 2 – Employer Review      | 16 |
| Photo Matching                   | 22 |
| Terminations                     | 33 |
| Special Circumstances            | 33 |

# Online I-9 and E-Verify Process

# About Electronic I-9s and E-Verify

- Implemented to automate the process of documenting that each new employee is authorized to work in the United States
- Complies with mandate from the Governor of Virginia to process all new hires and rehires through E-Verify
- E-Verify allows employers to automatically determine eligibility of their employees to work in the United States
- Online I-9 Management system is hosted by external vendor
- Electronic I-9s are stored in a central database
- Eliminates the need to complete a paper I-9 and submit to HR

# What is an I-9?

- A form used to document verification of identity and employment eligibility of all employees (both citizen and non-citizen) hired to work in the United States after November 6, 1986
- Required to comply with the Federal Immigration Reform and Control Act
- Regulated by the U.S. Citizenship and Immigration Services (USCIS) division of Department of Homeland Securities (DHS)

# Some Penalties for Non-Compliance

- Employers who violate the law may be subject to:
  - $\circ$  Civil fines
  - Criminal penalties (when there is a pattern or practice of violations)
  - Debarment from government contracts
  - A court order requiring the payment of back pay to the individual discriminated against
  - A court order requiring the employer to hire the individual discriminated against
- More information is available at: <u>http://www.uscis.gov/i-9-central/penalties</u>

# I-9 Compliance Is an I-9 Required?

| VI9 HISTORY QUERY |              | 🗘 Settings 🔮 insert             | Delet |
|-------------------|--------------|---------------------------------|-------|
| Citizenship       | Y US Citizen |                                 |       |
| 19 Expires Date   |              | 19 IndiStatus Received Com      | plete |
| Empl Signed Date  | 09/11/2019   | Dept Signed Date 09/23/2019     |       |
| Empl Hired Date   | 09/23/2019   | Department 025800 VP-Human Reso | urces |
| Comments          |              | E-Verify Case 2019266201512GA   |       |
| 100000000000      |              | Number                          |       |
| Voided?           |              |                                 |       |

- Open Banner form PZII9HS for the employee
- Does the employee have an E-Verify case number?
  - If NO, continue with I-9 process
  - If YES, open Banner form PWIEMPV
- Review job start/end dates/last paid date
- If there is a break in service or break in pay for more than one year, a new I-9 must be completed
- For non-residents, the employment authorization documents could have changed review carefully
- Contact HR with questions if an I-9 is needed

# **PWIEMPV**

| 09/23/2019 |
|------------|
|            |
|            |
| 09/25/2019 |
|            |
| 07/01/2020 |
|            |

#### TIPS: You can find the Last Paid Date on page PWIEMPV

# Section 1: Employee Information

- Section 1 should be completed and signed by employee on or before the first day of work
- Employee will receive two emails from <u>donotreply@equifax.com</u>. One will have the link to the New Hire Center and the other will have the password to login. The password is only valid for the original login.

\*Please note, wage employees must have a job in Banner before they will be sent to the New Hire Center and receive these email\*

| ONLINE NEW HIRE PAC                                                                                                    | KET                        |
|----------------------------------------------------------------------------------------------------|----------------------------|
| Welcome to the New Hire Center!.<br>This site provides access to to your required new hire documents.<br>To begin, enter your login ID and Password.<br>Please enter your User ID and Password. This information is only used to identify your account and it is protected by<br>ndustry standard SSL encryption.<br>required fields | Login ID* PASSWORD* LOG IN |
| 2022 Equifax, Inc., All rights reserv<br>Privacy Policy   Terms of Use                                                                                                    | ed                         |

• Once logged in, employee will need to complete all forms in the New Hire Center before completing section 1 of the I9.

| VINGINIA ILCH                                                                                                    |                                           |  |
|----------------------------------------------------------------------------------------------------|-------------------------------------------|--|
| WELCOME TO VIRGINIA TEC                                                                                                    | H!                                        |  |
| le are excited to welcome you as you begin your new position at Virginia Tech!                                                                                                    |                                           |  |
| ou are now ready to begin completing your online New Hire Packet. This system allows you to quickly and easily<br>omplete required documents and should take approximately 20-30 minutes to complete. Please plan to complete | 9 Forms to Complete                       |  |
| I required documents in the packet prior to your first day of employment and preferably within the same day.                                                                                                    | Personal Information                      |  |
| ny changes to addresses made on the Personal Information screen will only be used in this system. Changes<br>nust be made in Hokie Spa after the first day of employment to update official Virginia Tech records.            | Emergency Confacts                        |  |
| you require assistance, please contact the HR Service Center at 540-231-9331 between the hours of 8 a.m. and 5<br>.m. or email https://cecenter@vt.edu                                                                        | EEQ/Veteran                               |  |
| oreign National new hires: Please note that the W4 you fill out during the onboarding process may change once                                                                                                    | 503 New Hiro Survey (Federal Contractors) |  |
| ayroll reviews all the appropriate documentation                                                                                                    | Selective Service Form                    |  |
|                                                                                                    | Tas Withholdings                          |  |
|                                                                                                    | Form 1-9                                  |  |
|                                                                                                    | VA Pregnancy Accommodation Notice Poeter  |  |

#### Section 1:

|                                                                                                    |                                                                                                    | 😭 I-9 MA                                         | NAGEMENT                                                                           |                                                                                         |                                                                |                                                                                              |
|----------------------------------------------------------------------------------------------------|----------------------------------------------------------------------------------------------------|--------------------------------------------------|------------------------------------------------------------------------------------|-----------------------------------------------------------------------------------------|----------------------------------------------------------------|----------------------------------------------------------------------------------------------|
|                                                                                                    | Employ<br>Depa<br>U.S. Citi                                                                                                    | ment Elig<br>rtment of H<br>zenship and          | gibility Verificati<br>Iomeland Security<br>I Immigration Service                  | on<br>es                                                                                |                                                                | USCI<br>Form I-3<br>OMB No. 1615-004<br>Expires 10/31/2022                                   |
| START HERE. Read instructions carefu                                                                                                    | ully before completing this form                                                                                                    | n. The instruct                                  | tions must be available, e                                                         | either in paper or e                                                                    | lectronically, d                                               | uring completion of this form                                                                |
| ANTI-DISCRIMINATION NOTICE: It is illeg<br>establish employment authorization and id<br>constitute illegal discrimination.<br>Section 1. Employee Informatic<br>Employees must complete and sign Sectio | gal to discriminate against work-au<br>entity. The refusal to hire or contin<br>on and Attestation<br>n 1 of Form I-9 no later than the fi | uthorized indiv<br>to employ a<br>irst day of em | iduals. Employers CANNC<br>an individual because the o<br>ployment, but not before | IT specify which doo<br>locumentation press<br><u>I-9 Instr</u><br>accepting a job offe | cument(s) an em<br>ented has a futu<br>uctions in Englis<br>r. | ployee may present to<br>re expiration date may also<br><u>h I-9 Instrucciones en Españo</u> |
| Last Name (Family Name) 👩                                                                                                    | First Name (Given Name)                                                                                                    | •                                                | Middle Initial 👩                                                                   |                                                                                         | Other Last N                                                   | lames Used (if any) 👩                                                                        |
| 1                                                                                                    |                                                                                                    |                                                  |                                                                                    |                                                                                         |                                                                |                                                                                              |
| Address (Street Number and Name) 👔                                                                                                    | Apt. Number                                                                                                    | 0                                                | City or Town 👩                                                                     | State 👩                                                                                 |                                                                | Zip Code 👩                                                                                   |
|                                                                                                    |                                                                                                    |                                                  |                                                                                    |                                                                                         | ~                                                              |                                                                                              |
| Date of Birth (mm/dd/yyyy)                                                                                                    |                                                                                                    |                                                  | U.S. Social Security Nu                                                            | imber 👔                                                                                 |                                                                |                                                                                              |
|                                                                                                    |                                                                                                    | <b>(11)</b>                                      |                                                                                    |                                                                                         |                                                                |                                                                                              |
| Employee's E-mail Address (Optional)                                                                                                    | c.                                                                                                    |                                                  | Employee's Telephone                                                               | Number (Optional)                                                                       | 0                                                              |                                                                                              |
|                                                                                                    |                                                                                                    |                                                  |                                                                                    |                                                                                         |                                                                |                                                                                              |

#### Citizenship Attestation

I am aware that federal law provides for imprisonment and/or fines for false statements or use of false documents in connection with the completion of this form.

I attest, under penalty of perjury, that I am

- All fields are required EXCEPT:
  - Other Names
  - Apt. Number
  - Email Address
  - Telephone Number
- If the employee does not have a Middle Name, enter N/A
- Foreign nationals without a Social Security number- check the "SSN Applied For" button below the Social Security number field

I am aware that federal law provides for imprisonment and/or fines for false statements or use of false documents in connection with the completion of this form.

| 1. A citizen of the United States                                                                                  |                                 |                                     |            |                                      |
|----------------------------------------------------------------------------------------------------|---------------------------------|-------------------------------------|------------|--------------------------------------|
| ○ 2. A noncitizen national of the United States (see instructions) 👔                                               |                                 |                                     |            |                                      |
| 3. A lawful permanent resident                                                                                     | nber) 📀                         |                                     |            |                                      |
| ○ 4. An alien authorized to work until                                                                             | /yy) 🛛                          |                                     |            |                                      |
| $\hfill\square$ Some Aliens may write "N/A" in the expiration date field. (                                        | (see instructions)              |                                     |            |                                      |
| Aliens authorized to work must provide only one of the follow<br>I-94 Admission Number OR Foreign Passport Number. | ving document numbers to cor    | mplete Form I-9: An                 | Alien Regi | stration Number/USCIS Number OR Form |
| 1. Alien Registration Number/USCIS Number 👩                                                                        |                                 |                                     |            |                                      |
| OR                                                                                                    |                                 |                                     |            |                                      |
| 2. Form I-94 Admission 👩                                                                                           |                                 |                                     |            |                                      |
| OR                                                                                                    |                                 |                                     |            |                                      |
| 3. Foreign Passport Number 👩                                                                                       |                                 |                                     |            |                                      |
| Country of Issuance o                                                                                              | ~                               |                                     |            |                                      |
| Preparer and/or Translator Certification 🧿                                                                         |                                 |                                     |            |                                      |
| ○ I did not use a preparer or translator.                                                                          |                                 |                                     |            |                                      |
| A preparer(s) and/or translator(s) assisted the employee in completing Sect                                        | tion 1                          |                                     |            |                                      |
|                                                                                                    |                                 |                                     |            |                                      |
| Fields below must be completed and signed when preparers and/or translators a<br>Last Name (Family Name)           | issist an employee in completin | g Section1.<br>First Name (Given Na | me) 👩      |                                      |
| Reed                                                                                                    |                                 | Lauren                              |            |                                      |
| Address (Street Number and Name) 👩                                                                                 | City or Town 👩                  | Stat                                | e 0        | Zip Code 👩                           |
|                                                                                                    |                                 |                                     | 10         | 24064                                |
| NEC 300 Turner St                                                                                                  | Blacksburg                      |                                     | IA V       | 24061                                |
| NEC 300 Turner St                                                                                                  | Blacksburg                      |                                     |            | 24001                                |

#### TIPS:

• Employee attests to citizenship

I attest, under penalty of perjury, that I am

- If number 4, An alien authorized to work until, is selected the new hire should indicate the "authorized to work until date" on the i9. The date should be listed on their form I-20, DS2019, or another form of work authorization.
- If someone other than employee prepares section 1 on behalf of employee, the Preparer and/or Translator Certification must be completed

#### Preparer and/or Translator Certification @

○ I did not use a preparer or translator.

A preparer(s) and/or translator(s) assisted the employee in completing Section 1.

|                                                                                           | 10000    |
|-------------------------------------------------------------------------------------------|----------|
| mpleted and signed when preparers and/or translators assist an employee in completing Se  | ection1. |
| inploted and orgined when propulsio and/or translatore deblot an employee in completing o | 1        |

| .ast Name (Family Name) 👩          |                | First Name (Given Name) 🧿 |            |  |
|------------------------------------|----------------|---------------------------|------------|--|
| Address (Street Number and Name)   | City or Town 📀 | State 🥥                   | Zip Code 👩 |  |
|                                    | Add Preparer   |                           |            |  |
| aved Preparers                     |                |                           |            |  |
| _ast Name (Family Name) 🧿          |                | First Name (Given Name)   | 0          |  |
| Reed                               |                | Lauren                    |            |  |
| Address (Street Number and Name) 👩 | City or Town 👩 | State 👔                   | Zip Code 👩 |  |
| NEC 300 Turner St                  | Blacksburg     | VA                        | 24061      |  |

- Click Add Preparer to save the information
- Click Continue to save

- Review the data for accuracy
- Scroll to bottom of page
- Employee signs the form by checking the attestation box
- Employee's initials must correspond to the name as it was keyed (not case sensitive)
- If the employee has multiple first names and/or last names, only enter the first, first name initial and the first, last name initial
- Click Continue

## **EMPLOYEE REVIEW**

1-9 Instructions in English 1-9 Instrucciones en Español

This information should be reviewed and completed by the employee who prepared the I-9 form.

Hokie A Bird

Date of Birth: 01/01/1991 U.S. Social Security Number: 100-00-0000

Address: North End Center Blacksburg, VA 24061

Work Status: A Citizen of the United States

# EMPLOYEE ELECTRONIC SIGNATURE

I attest that I have read, understand, and agree to the statements appearing in the form I-9 in addition to the following:

By providing your signature below, you:

By checking this checkbox, I attest that I have read, understand, and agree to the statements appearing on the Form I-9 above in addition to the following:

- Agree to electronically sign this document.
- Understand that federal law provides for imprisonment and/or fines for false statements or use of false documents in connection with the completion of this form.
   Understand that the employer may electronically verify your work authorization with the United States Government.

# Your Initials.\*

| ir Initials:* |                  |
|---------------|------------------|
|               | Date: 07-23-2020 |
|               |                  |
|               |                  |

Cancel

Back Continue

# NEXT STEPS English[Spanish You're almost done... EHINGS YOU NEED TO REMEMBER Click the continue button at the bottom of the screen to finish. You will need to provide a receipt code to your employer or employer's agent upon request. RECEIPT CODE Image: Color Color Col

- Print the receipt code page if section 2 will be completed by a remote completer. The remote completer will need the receipt number to pull up the I9.
- New Hire will receive an email confirmation once Section 1 has been completed
- Scroll to bottom of page to review acceptable documents to present for completing Section 2

| Please remember to bring <b>ORIGINAL</b> , unexpired do<br>C. List A documents establish identity and authoriza<br>vork authorization only. Examples of each are listed | ocumentation to your appointment as follows - a List A<br>tion to work in the United States, while list B document<br>I below:                                                                                                    | document OR one document each from List B and List<br>is establish identity only and List C documents establish                                                                                                    |
|----------------------------------------------------------------------------------------------------|----------------------------------------------------------------------------------------------------|----------------------------------------------------------------------------------------------------|
| your employer participates in the Department of H ocument you present must contain a photograph.                                                                        | omeland Security's E-Verify program to verify employe                                                                                                    | es work authorization please note that any identity                                                                                                    |
| When you completed Section 1 of the Form I-9 you<br>rogram. Such notices are issued when there is a te<br>ne TNC issued by either the Social Security Admini            | provided your electronic signature, which will be applie<br>entative non-confirmation (TNC) due to a discrepancy i<br>stration or Department of Homeland Security.                                                                                                    | ed to Further Action Notices issued through the E-Verify<br>n the information and you decide to contest/not consen                                                                                                    |
| LIST A DOCUMENTS                                                                                                    | LIST B DOCUMENTS                                                                                                    | LIST C DOCUMENTS                                                                                                    |
| U.S. Passport or U.S. Passport Card                                                                                                    | <ul> <li>Driver's License Issued by State or<br/>Possession with Photo</li> <li>ID Card Issued by State or Possession with<br/>Photo</li> <li>ID Card Issued by Federal, State,<br/>Possession or Local Government with<br/>Photo</li> <li>School ID Card with Photo</li> <li>Voter's Registration Card with Photo</li> <li>U.S. Military Card</li> <li>Military Dependent's ID Card</li> <li>U.S. Coast Guard Merchant Mariner Card</li> <li>Native American Tribal Document with<br/>Photo</li> <li>Canadian Driver's license</li> </ul> | <ul> <li>Social Security Account Number Card<br/>Without Employment Restriction</li> <li>Original Birth Certificate or Certified Copy<br/>with Official Seal</li> <li>Form FS-545 - Certification of Birth Abroad<br/>from Dept. of State</li> <li>Form DS-1350 - Certification of Report of<br/>Birth from Dept. of State</li> <li>Form FS-240 - Consular Report of Birth<br/>Abroad from Dept. of State</li> <li>Native American Tribal Document</li> <li>Form I-197 - U.S. Citizen ID Card</li> <li>Form I-179 - ID Card for Use of Resident<br/>Citizen in the U.S.</li> <li>Employment authorization document issued<br/>by DHS (US Citizen or Non-Citizen)</li> </ul> |
|                                                                                                    |                                                                                                    |                                                                                                    |

• Click continue to finish section 1

- List A document to prove identity and work authorization OR List B document to prove identity AND List C document to prove work authorization
- A full list of acceptable documents can be found at <u>https://www.uscis.gov/i-9-central/form-i-9-acceptable-documents</u>
- All documents must be original. Only exception is certified copy of birth certificate
- All documents must be unexpired by the first day of work. For Foreign Nationals, Transfer Pending documents may not be used
- Must present a document with a photo
- Reminder employee must present original documentation within three business days of starting work

# Getting access the I9 System

For employees needing access to the I9 system for processing purposes, departments need to complete the following steps:

- Employer access only for I9 access, complete the following steps:
- Online Banner HR access request form on computing.vt.edu (<u>https://banweb.banner.vt.edu/vt/prod/vtirm.irm\_forms\_main.entry</u>)
- Login and select Add/Change Administrative System Access
- Enter employee's ID and select Request additional access
- Select Human Resources and check the Online I-9 option
- Submit electronic form
- Print copy for signature approval
- Must be signed by employee AND dean, director, or department head
- Send a signed copy to the HR Apps Team through the HR Dropbox (The dropbox link is located on <u>hr.vt.edu</u>)

# Completing Section 2 of the I9

This section focuses on how to search for employees and complete section 2 of the I-9

| Online | e I-9 Employment Eligibility Vo                                                                                                    | erification                                                                                                    |                                                                               |
|--------|----------------------------------------------------------------------------------------------------|----------------------------------------------------------------------------------------------------|-------------------------------------------------------------------------------|
|        | The Immigration Reform and Control Act of 1986 requires e<br>work authorization of all individuals hired after Nov. 6, 1986<br>not.<br>Employers comply with this mandate by completing an I-9 f | mployers to verify the identity and<br>, whether they are U.S. citizens or<br>form for all newly hired employees. | Login to New Hire Center<br>HR representative and recruiter list              |
|        | I-9                                                                                                    |                                                                                                    | PageUp internal site                                                          |
|        | User Guide<br>Resources                                                                                                    | + +                                                                                                    | PageUp Canvas training site                                                   |
|        | Frequently Asked Questions                                                                                                    | +                                                                                                    | North End Center, Suite 2300 (0318)<br>300 Turner Street NW                   |
|        | Common Errors to Avoid                                                                                                    | +                                                                                                    | Blacksburg, VA 24061<br>Hours B a.m5 p.m.                                     |
|        | New Hire Center                                                                                                    |                                                                                                    | Frone 940-231-9331<br>Fax 540-231-3830<br>Email <u>hrservicecenter@vt.edu</u> |

• Click on Login to New Hire Center

Consent to Information Release

| ifax is requesting information I | ng informatior                     | about you from Virginia T                                 |
|----------------------------------|------------------------------------|-----------------------------------------------------------|
| Information to                   | be Shared                          |                                                           |
| Assurance Profile                | https://refeds.<br>https://refeds. | org/assurance/IAP/local-enterpri<br>org/assurance/IAP/low |
| VT username                      |                                    |                                                           |
| ID number                        |                                    |                                                           |
| Ca                               | incel                              | Share                                                     |

• Each time an I9 processor logs in, the Consent to Information Release screen will appear. Verify the VT Username and ID number, then click the Share button

#### New Hire Center Welcome Screen

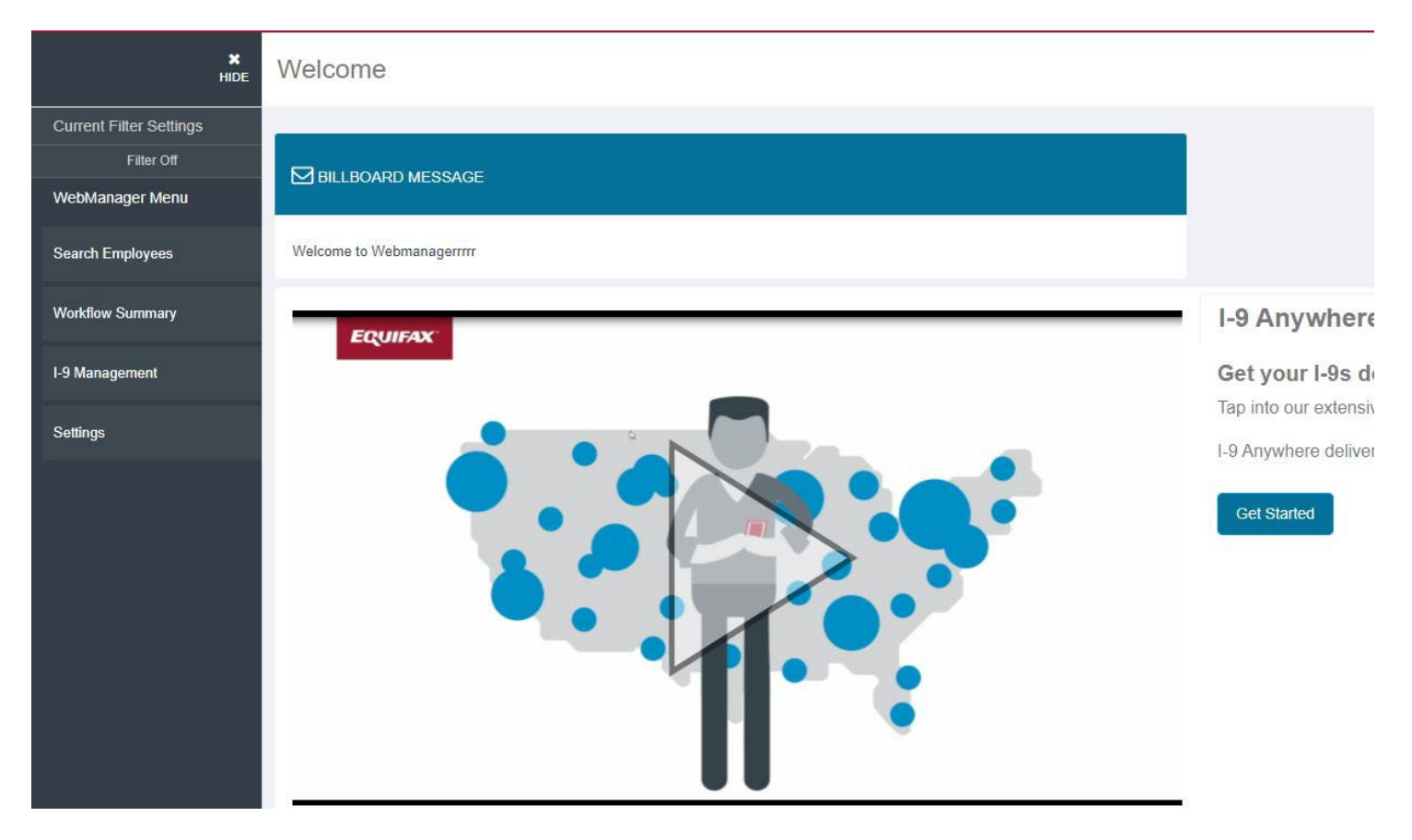

• Click on Search Employee to verify all forms have been completed and Section 2 is ready to be completed

| RUIFAX                            |               |            |             |      |
|-----------------------------------|---------------|------------|-------------|------|
| X<br>HDE                          | Search Emp    | oloyees    |             |      |
| ent Filter Settings<br>Filter Off | /             |            |             |      |
| ebManager Menu                    |               |            |             |      |
| rch Employees                     | Last 4 of SSN | First Name | Last Name * |      |
| kflow Summary                     |               |            |             | View |
| Aanagoment                        |               |            |             |      |
| ings                              |               |            |             |      |
|                                   |               |            |             |      |
|                                   |               |            |             |      |
|                                   |               |            |             |      |

• Enter First and Last Name, then press View

| EQUIFAX                 |                                  | COMPLIANCE CENTER            |                  |                                    |                                                 |  |
|-------------------------|----------------------------------|------------------------------|------------------|------------------------------------|-------------------------------------------------|--|
| ×<br>HIDE               | Search Employees                 |                              |                  |                                    | ACTIVE DIVISIO                                  |  |
| Current Filter Settings |                                  |                              |                  |                                    |                                                 |  |
| Filter Off              |                                  |                              |                  |                                    | * = partial value                               |  |
| WebManager Menu         | Last 4 of SSN                    | First Name *                 | Last Name *      |                                    |                                                 |  |
| Search Employees        |                                  | Test                         | Employee         | View                               |                                                 |  |
| Workflow Summary        | Name /<br>Social Security Number | Location /<br>Position       |                  | Creation Method /<br>Creation Date | Start Date /<br>Status                          |  |
| I-9 Management          |                                  |                              |                  |                                    |                                                 |  |
| Settings                | Employee, Test<br>XXX-XX-6789    | 000101-VCEE Prog<br>STANDARD | rram Coordinator | Manual<br>02/18/2022 12:05 PM      | Documents Complete - Waiting on Section 2 of I9 |  |

- Verify Status says Document Complete Waiting on Section 2 of 19 Click on the Name •

| UIFAX'                                      | COMPLIANC                                         | CE | NTER             |
|---------------------------------------------|---------------------------------------------------|----|------------------|
| ×<br>HIDE Summary                           |                                                   |    |                  |
| Ilter Settings<br>Filter Off Employee, Test |                                                   |    |                  |
| ger Menu Packet Information                 | Documents Tasks Notes Workflow History Activities |    |                  |
| ployees<br>Reference ID                     | 1832607                                           |    | Edit Lice Desket |
| Employee Info                               |                                                   |    | Print ACA        |
| Social Security Number                      | ber XXX-XX-6789                                   |    |                  |
| Full Name                                   | Employee, Test                                    |    |                  |
| Street Address                              | 111 Main Street<br>Blacksburg, VA 24060           |    |                  |
| Telephone Number                            | (340) 123-4566                                    |    |                  |
| E-mail Address                              | amandahili@vt.edu                                 |    |                  |
| Location                                    | 000101-VCEE Program Coordinator                   |    |                  |
| Position                                    | STANDARD                                          |    |                  |
| Hire Type                                   | BENEFITS                                          |    |                  |
| Start Date                                  |                                                   |    |                  |
| Packet Info                                 |                                                   |    |                  |
| Creation Date                               | 2/18/2022 12:05 PM                                | _  |                  |
| Created By                                  |                                                   |    |                  |
| Creation Method                             | Manual                                            |    |                  |
| Workflow State                              | Documents Complete - Waiting on Section 2 of I9   |    |                  |
| Tax Credit Eligibility                      |                                                   |    |                  |
| I-9 Status                                  | Pending                                           |    |                  |
| I-9 Section 2 Completio                     | ion In-Office Completion                          |    |                  |
| ACA Status                                  |                                                   |    |                  |
|                                             |                                                   |    |                  |

|                          |                                                                                                    |                                                                                                    |                                                                     | I-9 MANAGEMENT                                                                                                    |                                                                                                    |
|--------------------------|----------------------------------------------------------------------------------------------------|----------------------------------------------------------------------------------------------------|---------------------------------------------------------------------|----------------------------------------------------------------------------------------------------|----------------------------------------------------------------------------------------------------|
| ×<br>HIDE                | Section 2 - Employer Review and Ve                                                                                                    | erification                                                                                                    |                                                                     |                                                                                                    |                                                                                                    |
| ack to Compliance Center | Virginia Tech is a demo employer.>                                                                                                    |                                                                                                    |                                                                     |                                                                                                    |                                                                                                    |
| ome                      |                                                                                                    |                                                                                                    |                                                                     |                                                                                                    |                                                                                                    |
| arch For Employees       | Please enter the employment information and the document                                                                                                    | s) presented by the employee.                                                                                                    |                                                                     |                                                                                                    |                                                                                                    |
| porting                  | The employee must provide a photo ID to prove their identity.                                                                                                    |                                                                                                    |                                                                     |                                                                                                    |                                                                                                    |
| ninistration             | Employee                                                                                                    | * Deep Day of Made                                                                                                    |                                                                     |                                                                                                    | Location: 007000. Accounting & Information Systems                                                                                                    |
| stom Dashboards          | Hokie Bird                                                                                                    | 4/25/2022                                                                                                    |                                                                     |                                                                                                    | Education, dor doorseccounting of information systems                                                                                                    |
|                          | Employee ID:                                                                                                    | Visa Type:                                                                                                    |                                                                     |                                                                                                    |                                                                                                    |
|                          |                                                                                                    |                                                                                                    |                                                                     | ~                                                                                                    |                                                                                                    |
|                          | * Select the set of document(s) presented by the employee:                                                                                                    |                                                                                                    |                                                                     |                                                                                                    |                                                                                                    |
|                          | * Select the set of document(s) presented by the employee:<br>The employee must prove their identity and authorization to<br>Sometimes, you must accept a receipt in lieu of a List A. List B,<br>are not acceptable fermployment lasts less than three busine<br>Acceptable Section II documents should match the citizenship<br>accessible in Help (Knowledge Base).                                                                                                    | work in the United States by presenting to the employer either 1 Li<br>or a List C document if the employee presents one. New employe<br>ss days.<br>status selected by the employee in Section I and the correspondir                                                                                                    | st A -OR- 1 List B ar<br>es who choose to p<br>ng applicable List A | nd 1 List C document.<br>present a receipt(s) must do so within thr<br>or List B and C documents. A full list of d                                                                                                    | te business days of their first day of employment. Receipts<br>ocuments is available in the Form I-9 instructions, which are                                                                                                    |
|                          | * Select the set of document(s) presented by the employee:<br>The employee must prove their identity and authorization to o<br>Sometimes, you must accept a receipt in lieu of a List A. List B,<br>are not acceptable if employment lasts less than three busine<br>Acceptable Section II documents should match the citizenship<br>accessible in Help (Knowledge Base).<br>O List A                                                                                                    | work in the United States by presenting to the employer either 1 Li<br>or a List C document if the employee presents one. New employe<br>ss days.<br>status selected by the employee in Section I and the correspondir                                                                                                    | st A -OR- 1 List B ar<br>es who choose to p<br>ng applicable List A | nd 1 List C document.<br>present a receipt(s) must do so within thr<br>or List B and C documents. A full list of d                                                                                                    | te business days of their first day of employment. Receipts<br>ocuments is available in the Form I-9 instructions, which are                                                                                                    |
|                          | * Select the set of document(s) presented by the employee:<br>The employee must prove their identity and authorization to<br>Sometimes, you must accept a receipt in lieu of a List A, List B,<br>are not acceptable if employment lasts less than three busine<br>Acceptable Section II documents should match the citizenship<br>accessible in Heip (Knowledge Base).<br>O List A<br>List A proves identity AND work authorization:                                                                                                    | vork in the United States by presenting to the employer either 1 Li<br>or a List C document if the employee presents one. New employe<br>ss days.<br>:status selected by the employee in Section I and the correspondir<br>Receipt (e.g., replacement) <u>What's This?</u>                                                                                           | st A -OR- 1 List B ai<br>es who choose to j<br>ng applicable List A | nd 1 List C document.<br>present a receipt(s) must do so within thin<br>or List B and C documents. A full list of d                                                                                                    | te business days of their first day of employment. Receipts<br>ocuments is available in the Form I-9 instructions, which are                                                                                                    |
|                          | * Select the set of document(s) presented by the employee:<br>The employee must prove their identity and authorization to us<br>Sometimes, you must accept a receipt in lieu of a list A. Just B,<br>are not acceptable if employment last less than three busine<br>Acceptable Section II documents should match the citizenship<br>acceptable Section II documents should match the citizenship<br>acceptable Section II documents should match the citizens | work in the United States by presenting to the employer either 1 Li<br>or a List C document if the employee presents one. New employes<br>status selected by the employee in Section I and the correspondir<br>Receipt (e.g., replacement) <u>What's This?</u>                                                                                                    | st A -OR- 1 List B ar<br>es who choose to j<br>ng applicable List A | nd 1 List C document.<br>present a receipt(s) must do so within thin<br>or List B and C documents. A full list of d<br>COVID-19 Exceptil<br>The Department of Homeland Sect<br>Verification (Form 1-9) regulations<br>organizations are working remotely. (I                                                                                                    | ee business days of their first day of employment. Receipts<br>ocuments is available in the Form I-9 instructions, which are<br><b>ON</b><br>rifly (DHS) announced flexibility regarding Employment<br>due to COVID-19. Recognizing that companies and<br>Bis allowing employers to inspect Section 2 documents                                                                                                    |
|                          | * Select the set of document(s) presented by the employee: The employee must prove their identity and authorization to Sometimes, you must accept a receipt in lieu of a List A. List B, are not acceptable if employment lasts less than three busine Acceptable Section II documents should match the citizenship accessible in Heip (Knowledge Base).  O List A List A proves identity AND work authorization:  List B proves identity:                                                                                                    | work in the United States by presenting to the employer either 1 Li<br>or a List C document if the employee presents one. New employe<br>ss days.<br>status selected by the employee in Section I and the correspondir<br>Receipt (e.g., replacement) <u>What's This?</u>                                                                                            | st A -OR- 1 List B ar<br>es who choose to p<br>ng applicable List A | nd 1 List C document.<br>present a receipt(s) must do so within thin<br>or List B and C documents. A full list of d<br>COVID-19 Excepti<br>The Department of Homeland Sect<br>Verification (Form 1-9) regulations<br>organizations are working remotely (re-<br>remotely (re-gover video link, for-<br>or than originals) of those documents ur                                                                                                    | ee business days of their first day of employment. Receipts<br>ocuments is available in the Form I-9 instructions, which are<br><b>ON</b><br>which and the form I-9 instructions, which are<br>due to COVID-19. Recognizing that companies and<br>DHS is allowing employers to inspect Section 2 documents<br>mail, etc.) and to obtain, inspect and retain copies (rather<br>titl such time as normal business operations resume.                                                                                                    |
|                          | * Select the set of document(s) presented by the employee:<br>The employee must prove their identity and authorization to us<br>Sometimes, you must accept a receipt in lieu of a list A list B,<br>are not acceptable if employment last less than three busine<br>Acceptable Section II documents should match the citizenship<br>acceptable Section II documents should match the citizenship<br>acceptable Section II documents should match the citizenship<br>acceptable Section II documents should match the citizenship<br>acceptable Section II documents should match the citizenship<br>acceptable Section II documents should match the citizenship<br>acceptable Section II documents should match the citizenship<br>acceptable Section II documents should match the citizenship<br>acceptable Section II documents should match the citizenship<br>acceptable Section II documents should match the citizenship<br>acceptable Section II documents should match the citizenship<br>acceptable Section II documents should match the citizenship<br>Section Section II documents should match the citizenship<br>List A proves identity AND work authorization:<br>Section Section                             | work in the United States by presenting to the employer either 1 Li<br>or a List C document if the employee presents one. New employes<br>status selected by the employee in Section I and the correspondin<br>Receipt (e.g., replacement) <u>What's This?</u>                                                                                                    | st A -OR- 1 List B ar<br>es who choose to p<br>1g applicable List A | nd 1 List C document.<br>present a receipt(s) must do so within thin<br>or List B and C documents. A full list of d<br>COVID-19 Excepti<br>The Department of Homeland Sect<br>Verification (Form 1-9) regulations<br>organizations are working remotely.<br>remotely (e.g. over video link, fax or<br>than originals) of those documents u<br>This policy will remain in effect for 60<br>after termination of the equemment in a film                                                                                                    | ee business days of their first day of employment. Receipts<br>ocuments is available in the Form I-9 instructions, which are<br>on<br>writy (DHS) announced flexibility regarding Employment<br>due to COVID-19. Recognizing that companies and<br>DES is allowing employers to inspect Section 2 documents<br>mail, etc.) and to obtain, inspect and retain copies (rather<br>till such time as normal business operations resume.<br>days until December 31, 2021 or until three business days<br>regency, whichever comes first. This time frame could be<br>reanonuncement if necessary.                                                                                                    |
|                          | Select the set of document(s) presented by the employee:     The employee must prove their identity and authorization to     Sometimes, you must accept a receipt in lieu of a list A. List B     are not acceptable if employment last less than three busine     Acceptable Section II documents should match the citizenship     accessible in Help (Knowledge Base).     O List A     List B proves identity AND work authorization:     List B proves identity:     List D proves work authorization:                                                                                                    | work in the United States by presenting to the employer either 1 Li<br>or a List C document if the employee presents one. New employe<br>ss days.<br>status selected by the employee in Section I and the correspondin<br>Receipt (e.g., replacement) <u>What's This?</u>                                                                                            | st A -OR- 1 List B ar<br>es who choose to j<br>ng applicable List A | nd 1 List C document.<br>present a receipt(s) must do so within thin<br>or List B and C documents. A full list of d<br>COVID-19 Excepti<br>The Department of Homeland Sect<br>Verification (Form I-9) regulations<br>organizations are working remately (e.g., over video link, fax) or<br>than originals) of those documents ur<br>This policy will remain in effect for 60<br>after termination of the hational Em-<br>extended by the government in a futu.<br>For more information, including eligib                                                                   | te business days of their first day of employment. Receipts<br>ocuments is available in the Form I-9 instructions, which are<br><b>ON</b><br>why (DHS) announced flexibility regarding Employment<br>due to COVID-19. Recognizing that companies and<br>HS is allowing employers to inspect Section 2 documents<br>and ect) and to obtain, inspect and retain copies (rather<br>till such time as normal business operations resume.<br>days until December 31, 2021 or until three business days<br>regency, whichever comes first. This time frame could be<br>re announcement if necessary.<br>Ility details, please view the ( <u>2DHS website</u> .                                                                |
|                          | Select the set of document(s) presented by the employee:     The employee must prove their identity and authorization to us     Sometimes, you must accept a receiptinile u of a list A list B     are not acceptable f employment last less than three busine     Acceptable Section II documents should match the citizenship     acceptable Section II documents should match the citizenship     acceptable Section II documents should match the citizenship     acceptable Section II documents     we list A proves identity AND work authorization:         Ust B and C         List B proves identity:         List C proves work authorization:                                                                                                    | work in the United States by presenting to the employer either 1 Li<br>or a List C document if the employee presents one. New employes<br>status selected by the employee in Section I and the correspondin<br>Receipt (e.g., replacement) <u>What's This?</u><br>Receipt (e.g., replacement) <u>What's This?</u><br>Receipt (e.g., replacement) <u>What's This?</u> | st A -OR- 1 List B ar<br>es who choose to p<br>ng applicable List A | nd 1 List C document.<br>present a receipt(s) must do so within thin<br>or List B and C documents. A full list of d<br>COVID-19 Exceptil<br>The Department of Homeland Sect<br>Verification (Form 1-9) regulations<br>organizations are working remotely.<br>remetely (e.g. over video link, fax or<br>than originals) of those documents un<br>This policy will remain in effect for 60<br>after termination of the Vational Em-<br>extended by the government in a futu.<br>For more information, including eligib<br>" This employee's documents will<br>excention      | ee business days of their first day of employment. Receipts<br>ocuments is available in the Form I-9 instructions, which are<br>ON<br>rity (DHS) announced flexibility regarding Employment<br>due to COVID-19. Recognizing that companies and<br>DES allowing employers to inspect Section 2 documents<br>mail, etc.) and to obtain, inspect and retain copies (rather<br>til such time as normal business operations resume.<br>days until December 31, 2021 or until three business days<br>ergency, whichever comes first. This time frame could be<br>re announcement if necessary.<br>Ility details, please view the C <u>20HS website</u> .                                                                      |
|                          | Select the set of document(s) presented by the employee:     The employee must prove their identity and authorization to us     Sometimes, you must accept a receipt in lieu of a list A list B     are not acceptable if employment last less than three busine     Acceptable Section II documents should match the citizenship     acceptable Section II documents should match the citizenship     acceptable Section II documents should match the citizenship     acceptable Section II documents should match the citizenship     acceptable Section II documents should match the citizenship     acceptable Section II documents should match the citizenship     acceptable Section II documents should match the citizenship     acceptable Section II documents     bist A     forves Identity AND work authorization:         List B and C     List B proves Identity:         List C proves work authorization:         List C proves work authorization:         Descuption:         Employee terminated before completing I-9                                                                                                    | work in the United States by presenting to the employer either 1 Li<br>or a List C document if the employee presents one. New employes<br>status selected by the employee in Section 1 and the correspondir<br>Receipt (e.g., replacement) <u>What's This?</u><br>Receipt (e.g., replacement) <u>What's This?</u><br>Receipt (e.g., replacement) <u>What's This?</u> | st A -OR- 1 List B ar<br>es who choose to p<br>1g applicable List A | nd 1 List C document.<br>present a receipt(s) must do so within thin<br>or List B and C documents. A full list of d<br>COVID-19 Exception<br>The Department of Homeland Sect<br>Verification (Form 1-9) regulations<br>organizations are working remotely. I<br>remotely (e.g. over video link, fax or or<br>than originals) of those documents un<br>This policy will remain an effect for 60<br>after termination of the National Em-<br>extended by the government in a fur.<br>For more information, including eligits<br>This employee's documents will<br>exception. | ee business days of their first day of employment. Receipts<br>ocuments is available in the Form I-9 instructions, which are<br>on<br>mity (DHS) announced flexibility regarding Employment<br>due to COVID-19. Recognizing that companies and<br>to COVID-19. Recognizing that companies and<br>PSIs allowing employers to inspect Section 2 documents<br>mail, etc.) and to obtain, inspect and retain copies (rather<br>His such time as normal business operations resume.<br>days until December 31, 2021 or until three business days<br>ergency, whichever comes first. This time frame could be<br>re announcement if necessary.<br>litty details, please view the <u>CDHS website</u> .                        |
|                          | Select the set of document(s) presented by the employee     The employee must prove their identity and authorization to     Sometimes, you must accept a receipt in lieu of a list A, List B,     are not acceptable if employment last less than three busine     Acceptable Section II documents should match the citizenship     accessible Melp (Knowledge Base).     Bis A     List A proves identity AND work authorization:     List B and C     List B proves identity:     List C proves work authorization:     Employee terminated before completing I-9     Employee terminated before completing I-9                                                                                                    | work in the United States by presenting to the employer either 1 Li<br>or a List C document if the employee presents one. New employes<br>status selected by the employee in Section 1 and the correspondir<br>Receipt (e.g., replacement) <u>What's This?</u><br>Receipt (e.g., replacement) <u>What's This?</u><br>Receipt (e.g., replacement) <u>What's This?</u> | st A -OR- 1 List B ai<br>es who choose to j<br>g applicable List A  | nd 1 List C document.<br>present a receipt(s) must do so within thin<br>or List B and C documents. A full list of d<br>COVID-19 Exception<br>The Department of Homeland Sect<br>Verification (Form 1-9) regulations<br>organizations are working remotely, log.<br>over video link, fax or a<br>thin spolicy will remain in effect for 60<br>after termination of the National Em-<br>extended by the government in a fux.<br>For more information, including eligib<br>This employee's documents will<br>exception.                                                       | ee business days of their first day of employment. Receipts<br>occuments is available in the Form I-9 instructions, which are<br><b>ON</b><br>writy (DHS) announced flexibility regarding. Employment<br>due to COND-19. Recognizing that companies and<br>DHS is allowing employers to inspect Section 2 documents<br>mail, etc.) and to obtain, inspect and retain copies (rather<br>till such time as formal business operations resume.<br>days until December 31, 2021 or until three business days<br>ergency, whichever comes first. This time frame could be<br>re announcement if necessary.<br>litty details, please view the ( <u>PDHS website</u> .<br>II be reviewed virtually. I wish to use the COVID-19 |

- Verify the start date is the first day the employee began working. If the date listed is not the first day of physical work, please update this date.
- Enter the VT ID. Do not include dashes
- Visa type is not applicable to US Citizen

| e employee must prove their identity and authoriza<br>metimes, you must accept a receipt in lieu of a List<br>siness days of their first day of employment. Receip<br>ceptable Section II documents should match the cit<br>available in the Form I-9 instructions, which are acc | tion to work in the United States by presenting to t<br>A, List B, or a List C document if the employee pres<br>its are not acceptable if employment lasts less thar<br>izenship status selected by the employee in Sectior<br>essible in Help (Knowledge Base). | the employer either 1 List A -OR- 1 List B and 1 List C document.<br>ents one. New employees who choose to present a receipt(s) must do so within three<br>1 three business days.<br>1 I and the corresponding applicable List A or List B and C documents. A full list of documen |
|----------------------------------------------------------------------------------------------------|----------------------------------------------------------------------------------------------------|----------------------------------------------------------------------------------------------------|
| List A                                                                                                    |                                                                                                    |                                                                                                    |
| List A proves identity AND work authorization:                                                                                                    | Receipt (e.g., replacement) What's This?                                                                                                    |                                                                                                    |
| U.S. Passport or U.S. Passport Card                                                                                                    |                                                                                                    | ~                                                                                                    |
| O List B and C                                                                                                    |                                                                                                    |                                                                                                    |
| List B proves identity:                                                                                                    | Receipt (e.g., replacement) <u>What's This?</u>                                                                                                    |                                                                                                    |
|                                                                                                    |                                                                                                    | ~                                                                                                    |
| List C proves work authorization:                                                                                                    | Receipt (e.g., replacement) What's This?                                                                                                    |                                                                                                    |
|                                                                                                    |                                                                                                    | *                                                                                                    |
|                                                                                                    |                                                                                                    |                                                                                                    |

- Select the document(s) presented by employee
- Select documents from valid list of options provided in drop down list. The list provided will be based on the citizenship status indicated in Section 1
- If employee is terminated before completing I-9, choose that option and continue
- Click Continue to save

|                                                                                            | I-9 MANAGEMENT                                                    |
|--------------------------------------------------------------------------------------------|-------------------------------------------------------------------|
| Section 2 - Employer Review and Verification                                               |                                                                   |
| The employer must examine the document(s) presented by the employee and record the issuing | authority, document number, and document expiration date, if any. |
| List A document - U.S. Passport or U.S. Passport Card                                      |                                                                   |
| Issuing Authority:                                                                         |                                                                   |
| U.S. Department of State                                                                   | Sample Document                                                   |
| Passport #:                                                                                |                                                                   |
|                                                                                            |                                                                   |
| Expiration Date (mm/dd/yyyy):                                                              |                                                                   |
|                                                                                            |                                                                   |
|                                                                                            |                                                                   |
| Cancel Back Continue                                                                       |                                                                   |
|                                                                                            |                                                                   |
|                                                                                            |                                                                   |

- Examine documents and record verification information
- Complete all fields provided
- Click Continue to save

- Fields may vary depending on documents presented
- Click on Sample Document link to view valid examples of selected document type
- Do not include dashes in Document number
- If there is no Document number, include several zeros

| I-9 MANAGEMENT                                           |                                                                                                  |                                                                                                    |                                                                      |                                                        |  |
|----------------------------------------------------------|--------------------------------------------------------------------------------------------------|----------------------------------------------------------------------------------------------------|----------------------------------------------------------------------|--------------------------------------------------------|--|
| Employer Review                                          |                                                                                                  |                                                                                                    |                                                                      |                                                        |  |
| Please review the followi<br>After verifying that the ir | ing information as it was entered. You c<br>nformation is correct, complete the sign             | an make changes to the information by clicking or<br>ature block at the bottom of the page.         | the link below the information.                                      |                                                        |  |
| [ <b>C]</b> Corrected field<br>Name:<br>Hokie a Bird     |                                                                                                  | Other Names Used:                                                                                   | U.S. Social Security Number:<br>123-45-6789                          | Date of Birth:<br>01/01/1991                           |  |
| Address:<br>123 Hokie Lane                               |                                                                                                  | City,State & Zip<br>Blacksburg, VA 24060                                                            | E-mail Address:                                                      | Telephone Number:                                      |  |
| Employment Date:<br>07/01/2020                           |                                                                                                  |                                                                                                    |                                                                      | Work Status:<br>A Citizen of the United States         |  |
| Alien Registration Numb                                  | er/USCIS Number:                                                                                 | I-94 #:                                                                                             | Receipt Due Date                                                     | Receipt Due Document                                   |  |
| Alien Work Until Date:                                   |                                                                                                  | Reverification Due Reason:                                                                          | Foreign Passport Number:                                             | Country of Issuance:                                   |  |
| Obtained I-94 from USCI                                  | IS:                                                                                              |                                                                                                    | Receipt Code:                                                        | 19 Data Id:                                            |  |
| Group:<br>None                                           |                                                                                                  | Location:<br>DEFAULT                                                                                |                                                                      |                                                        |  |
| Change Information                                       | l                                                                                                |                                                                                                    |                                                                      |                                                        |  |
| ocument Information                                      | n Summary                                                                                        |                                                                                                    |                                                                      |                                                        |  |
| t A document:                                            | U.S. Passport or U.S. Passport Card                                                              |                                                                                                    |                                                                      |                                                        |  |
| uing Authority:                                          | U.S. Department of State                                                                         |                                                                                                    |                                                                      |                                                        |  |
| ssport #:                                                | 505050500                                                                                        |                                                                                                    |                                                                      |                                                        |  |
| piration Date (mm/dd/yyy                                 | <b>yy):</b> 01/01/2021                                                                           |                                                                                                    |                                                                      |                                                        |  |
| mployer Electronic Sig                                   | gnature ( <u>English   Español</u> )                                                             |                                                                                                    |                                                                      |                                                        |  |
| attest, under penalty of p<br>nployee is authorized to w | erjury, that (1) I have examined the docun<br>vork in the United States. <b>The employee's</b> 1 | nent(s) presented by the above-named employee, (2<br>first day of employment (mm/dd/yyyy): 7/1/2020 | ) the above-listed document(s) appear to be genuine and to relate to | the employee named, and (3) to the best of my knowledg |  |
| ilso attest to the following:                            |                                                                                                  |                                                                                                    |                                                                      |                                                        |  |

- I understand the employee's work authorization may be verified electronically with the United States government.
- If the employee's work authorization is verified with the United States government, I authorize my Section 2 electronic signature to be automatically applied to the documents provided to the employee should the employee contest/not contest the
  verification results.
- I am not using government verifications for pre-screening purposes or discriminating against any employee who receives a tentative nonconfirmation response.

#### I have read and agree with the certification statement above.

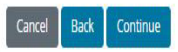

- Carefully review all information entered
- Check the box stating you have read and agree with certification statement
- Click Continue to save

# **E-Verify Status**

- Unique case number is assigned to I-9
- I-9 verified against SSA and DHS databases
- Receive initial status response within seconds
- How to proceed depends on E-Verify status. One of the following messages will appear:
  - Employment authorized
    - Employment authorized with additional verification optional
    - Employment authorized with additional verification requested automatically
  - Photo matching required
  - Current I-9 is not eligible for verification
  - SSA or DHS tentative non-confirmation; this status will be handled by the Central HR I9 Coordinators
  - Temporary initial responses, requiring more time or more steps include:
    - $\circ \quad \text{Initial verification not processed}$ 
      - Review/Edit employee data (may indicate minor error/typo)
    - DHS verification in process
    - SSA or DHS continuance
    - DHS referral to SSA
    - SSA/DHS case incomplete

|                                              | Employee Detail                                                                                                    |                                                                                 |                                                            |                                                |
|----------------------------------------------|----------------------------------------------------------------------------------------------------|---------------------------------------------------------------------------------|------------------------------------------------------------|------------------------------------------------|
|                                              |                                                                                                    |                                                                                 |                                                            |                                                |
| TIPS:                                        | The I-9 was successfully added.                                                                                                    |                                                                                 |                                                            |                                                |
| <ul> <li>I-9 was<br/>successfully</li> </ul> | E-Verify<br>Current Status: Initial Verification not processed. The service will continue<br>This E-Verify case requires further action. Click <u>view case details</u> to review | trying to process the transaction.<br>the case and take the appropriate action. |                                                            |                                                |
| added                                        | Name:<br>David A. Cook                                                                                                    | Other Names Used:                                                               | U.S. Social Security Number:<br>XXX-XX-4234 [2] Change SSN | Date of Birth:<br>12/03/1935                   |
| Next action     depends on                   | Address:<br>X                                                                                                    | City,State & Zip<br>X, MS 12345                                                 | E-mail Address:                                            | Telephone Number:                              |
| E-Verify                                     | Employment Date:<br>07/01/2020                                                                                                    |                                                                                 |                                                            | Work Status:<br>A Citizen of the United States |
|                                              | Alien Registration Number/USCIS Number:                                                                                                    | I-94 #:                                                                         | Receipt Due Date                                           | Receipt Due Document                           |
| response                                     | Reverification Due Date:                                                                                                    | Reverification Due Reason:                                                      | Foreign Passport Number:                                   | Country of Issuance:                           |
| Always click                                 | Obtained I-94 from USCIS:                                                                                                    |                                                                                 | Receipt Code:<br>dkb9dbv6t                                 | <b>19 Data Id:</b><br>395055                   |
| "View Case                                   | Group:<br>None                                                                                                    | Location:<br>DEFAULT Change Location                                            | Previous Locations:                                        |                                                |
| Details" to take                             | Form I-129 Filing Date:                                                                                                    | Audit Report:<br>View/Download                                                  |                                                            |                                                |
| appropriate                                  | Section 3 New I-9 Upload Paper I-9 Send to E-Verify                                                                                                    | Receipt Update                                                                  |                                                            |                                                |
| action                                       | E-Verify                                                                                                    |                                                                                 |                                                            |                                                |
|                                              | Origination Date:                                                                                                    | Reason for Delay:                                                               |                                                            |                                                |
|                                              | Current Status:<br>Initial Verification not processed. The service will continue trying to p<br>the transaction.                                                                  | process                                                                         |                                                            |                                                |
|                                              | Photo Matching Document:<br>N/A                                                                                                    |                                                                                 |                                                            |                                                |
|                                              | History Refresh                                                                                                    |                                                                                 |                                                            |                                                |
|                                              |                                                                                                    |                                                                                 |                                                            |                                                |

| I-9 MANAGEMENT                                                   |                                         |                                                                             |                                                  |  |  |
|------------------------------------------------------------------|-----------------------------------------|-----------------------------------------------------------------------------|--------------------------------------------------|--|--|
| Verify History - Case Number: 2020                               | 0205032125CD                            |                                                                             |                                                  |  |  |
| Initial Verification (07/22/2020)                                |                                         |                                                                             |                                                  |  |  |
| Name:<br>David A Cook                                            | Social Security #:<br>XXX-XZ-4234       | Birth Date:<br>12/03/1935                                                   | Employment Date:<br>07/01/2020                   |  |  |
| Work Status:<br>A Citizen of the United States                   | Alien Registration Number/USCIS Number: | 1-94 #:                                                                     | Passport #:                                      |  |  |
| Passport Country of Issuance:                                    | Visa #:<br>No visa number               | Document Type:<br>Driver's License Issued by State or Possession with Photo | Issuing Authority:<br>Mississippi                |  |  |
| Document #:<br>870165851                                         | Document Expiration Date:               | Initiated By:<br>Lauren Reed                                                | E-Verify Company ID Number:<br>99745             |  |  |
| Reason for Delay:<br>Operational or technical issue encountered. |                                         | Return Name:                                                                | Status:<br>Employment Authorized and Auto Closed |  |  |
| Resolution (07/22/2020)                                          |                                         |                                                                             |                                                  |  |  |

esolve Option: Employment Authorized and Auto Closed esolved By: Lauren Reed

Back

- E-Verify has assigned a Case Number
- Status at bottom of page shows Employment Authorized (If anything other than Employment Authorized or Manual Review is showing, please contact <u>I9@vt.edu</u>)
- Case Resolved should be displayed at bottom of page
- Logout or click Back to Compliance Center and proceed with another I-9

# **Photo Matching**

- Required when employee presents any of the following eligibility documents:
  - U.S. Passport or Card
  - I-551 Permanent Resident Card (green card)
  - I-766 Employment Authorization Document (EAD)
- E-Verify requires I-9 administrators to match the photo provided with the one on file with the United States Citizenship and Immigration Services (USCIS)
- A securely scanned copy of the photo document must be attached to the electronic I-9 as supporting documentation.
- DO NOT ATTACH OTHER DOCUMENTS.

# Attaching Photos

- Securely scan the image
- Save the file with a name you will recognize
- Attach the scanned image to the electronic I-9
- Open the attached document to confirm legibility
- Delete the file or encrypt it if retained
  - Do not send any scanned documents to HR

### SECTION 2 – Uploading Documents

|                                                                                                    |                                                                                                    | I-9 MANAGEMENT                                                                                                    |                                     | Lauren Reed<br>Virginia Tech             |
|----------------------------------------------------------------------------------------------------|----------------------------------------------------------------------------------------------------|----------------------------------------------------------------------------------------------------|-------------------------------------|------------------------------------------|
| Section 2 - Employer Revi                                                                                                    | iew and Verification                                                                                                    |                                                                                                    |                                     |                                          |
| Please enter the employment information a<br>The employee must provide a photo ID to p                                                                                                    | ind the document(s) presented by the employee.<br>rove their identity.                                                                                                    |                                                                                                    |                                     | * Required Field                         |
|                                                                                                    |                                                                                                    |                                                                                                    | Review/Change Section 1 Information | View and Print or Email Employee Receipt |
| Employee:                                                                                                    | * Employment Date:                                                                                                    | Location:                                                                                                    |                                     |                                          |
| Sam Adams                                                                                                    | 7/1/2020                                                                                                    | DEFAULT                                                                                                    | Ŷ                                   |                                          |
| The employee must prove their identity and<br>Sometimes, you must accept a receipt in lie<br>do so within three business days of their fin<br>Acceptable Section II documents should ma<br>documents. A full list of documents is available | y the employee:<br>I authorization to work in the United States by prese<br>u of a List A, List B, or a List C document if the emplo<br>st day of employment. Receipts are not acceptable if<br>tch the citizenship status selected by the employee i<br>uble in the Form I-9 instructions, which are accessible | nting to the employer either 1 List A -OR- 1 List B and 1 List C docum<br>yee presents one. New employees who choose to present a receipt(s<br>employment lasts less than three business days.<br>1 Section I and the corresponding applicable List A or List B and C<br>in Help (Knowledge Base). | nent.<br>s) must                    |                                          |
| List A                                                                                                    |                                                                                                    |                                                                                                    |                                     |                                          |
| authorization:                                                                                                    | Receipt (e.g., replacement) <u>What's This?</u>                                                                                                    |                                                                                                    |                                     |                                          |
| Form I-551 - Permanent Resident Ca                                                                                                    | ard or Alien Registration Receipt Card 🗸 🗸                                                                                                    |                                                                                                    |                                     |                                          |
| O List B and C                                                                                                    |                                                                                                    |                                                                                                    |                                     |                                          |
| List B proves identity:                                                                                                    | Receipt (e.g., replacement) <u>What's This?</u>                                                                                                    |                                                                                                    |                                     |                                          |
|                                                                                                    | *                                                                                                    |                                                                                                    |                                     |                                          |
| List C proves work authorization:                                                                                                    | Receipt (e.g., replacement) What's This?                                                                                                    |                                                                                                    |                                     |                                          |
|                                                                                                    | v                                                                                                    |                                                                                                    |                                     |                                          |

- Use List A to select US Passport or US Passport card, Permanent Resident Card, or Employment Authorization Document (EAD).
- Attach both the front and back of the card. This can be attached as two separate documents
- Click Continue to save

| *                                                                                                    | I-9 MANAGEMENT                                              |
|----------------------------------------------------------------------------------------------------|-------------------------------------------------------------|
| Section 2 - Employer Review and Verification                                                                                                    |                                                             |
| The employer must examine the document(s) presented by the employee and record the issuing author<br>Please use optional checkbox for I551 Document Number, if DOB is on or before 8/31/1989 | ity, document number, and document expiration date, if any. |
| List A document - Form I-551 - Permanent Resident Card or Alien Registrat                                                                                                    | ion Receipt Card                                            |
| Issuing Authority:                                                                                                    |                                                             |
| DHS/USCIS                                                                                                    | Sample Document                                             |
| Alien #:                                                                                                    |                                                             |
| 21029384                                                                                                    |                                                             |
| The number on the document is the same                                                                                                    |                                                             |
| Expiration Date (mm/dd/yyyy):                                                                                                    |                                                             |
|                                                                                                    |                                                             |
| The document does not have an expiration date                                                                                                    |                                                             |
| Document #:                                                                                                    |                                                             |
| LIN1928574625                                                                                                    |                                                             |
| No Document Number Was Provided                                                                                                    |                                                             |
|                                                                                                    |                                                             |
| Cancel Back Continue                                                                                                    |                                                             |

- Examine the employee's document(s) and record verification data
- Enter Expiration Date (check box if there is not one)
- Click Continue to save

| E-Verify                                                                                                    |                      |          |             |
|----------------------------------------------------------------------------------------------------|----------------------|----------|-------------|
| Origination Date:                                                                                                | Reason for Delay:    |          |             |
| Current Status Date:                                                                                             |                      |          |             |
| Current Status:<br>Initial Verification not processed. The service will or<br>trying to process the transaction. | continue             |          |             |
| Photo Matching Document:<br>N/A                                                                                  |                      |          |             |
| History Refresh                                                                                                  |                      |          |             |
| I-9 History                                                                                                    |                      |          |             |
| Hire/Entry                                                                                                    | Type (click to view) | E-Verify | Actions     |
| 7/1/2020                                                                                                    | Original I-9         |          | Attach File |
|                                                                                                    |                      |          |             |
| Comments                                                                                                    | 2                    |          | 44          |
| Date                                                                                                    | Short Description    |          | Username    |
| Add Comment                                                                                                    |                      |          |             |

- Get started by uploading the image file
- Select the Attach File link Do not click on Upload I9. This will overwrite the current I9 document in the file

| I-9 MANAGEMENT                                                                                                    |               |
|----------------------------------------------------------------------------------------------------|---------------|
| Attach Document                                                                                                    |               |
|                                                                                                    |               |
| Instruction                                                                                                    |               |
| <ul> <li>To upload a document do the following: <ol> <li>Select the document name from the drop-down list below. If you have a document to upload that is not listed in the drop-down, select the Other option and enter the document name in the box provided.</li> <li>Use the Browse button to select the image file of the document to upload. The image file must be a TIF, GIF, JPG, JPEG, or PDF file.</li> <li>Click the Upload button.</li> <li>The document you uploaded is displayed and you must click Correct or Incorrect to proceed.</li> <li>Upload the next document.</li> <li>When all documents are uploaded you may click the Finished button.</li> </ol> </li> <li>Note: The maximum file size that can be uploaded is 2150 KB.</li> <li>IMPORTANT! The documents you upload will NOT be saved until you click Finished. You may not click the Finished button unless you have: </li> <li>Uploade all of the required documents, or </li> <li>Clicked the checkbox above indicating that you could not upload documents.</li> </ul> |               |
| Mobile App                                                                                                    |               |
|                                                                                                    |               |
|                                                                                                    |               |
| Unloaded Documents                                                                                                    |               |
|                                                                                                    |               |
| SI No. Document Name                                                                                                    | Upload Status |
| 1 Form I-551 - Permanent Resident Card or Alien Registration Receipt Card                                                                                                    | 0             |
|                                                                                                    |               |

- Select document from list of valid options Scroll to the bottom of the page •
- •

#### Uploaded Documents

| Si No.                     | Document Name                           |                                   |            | Upload Status |
|----------------------------|-----------------------------------------|-----------------------------------|------------|---------------|
| 1                          | Form I-551 - Permanent Resident Card o  | r Alien Registration Receipt Card |            | 0             |
| File Information           |                                         |                                   |            |               |
| Colored descentions        |                                         |                                   |            |               |
| Form I-551 - Perma         | nent Resident Card or Alien Registr 👻   | Receipt                           |            |               |
| Image file to attach:      |                                         |                                   |            |               |
| Choose file 1-551 P        | ermanent Resident card.pdf              |                                   |            |               |
| (TIF, GIF, JPG, JPEG, PDF) |                                         |                                   |            |               |
| Document Name:             |                                         |                                   |            |               |
| Form I-551 - Permar        | nent Resident Card or Alien Registratic |                                   |            |               |
| First Name:                |                                         | Middle Initial:                   | Last Name: | SSN:          |
| Sam                        |                                         |                                   | Adams      | XXX-XX-1987   |
| Upload Finished            | l.                                      |                                   |            |               |

- Select document from list of valid options •
- Be sure to use image files in one of the supported formats Use the Choose File button to select from your computer ٠
- ٠
- Click Upload ٠

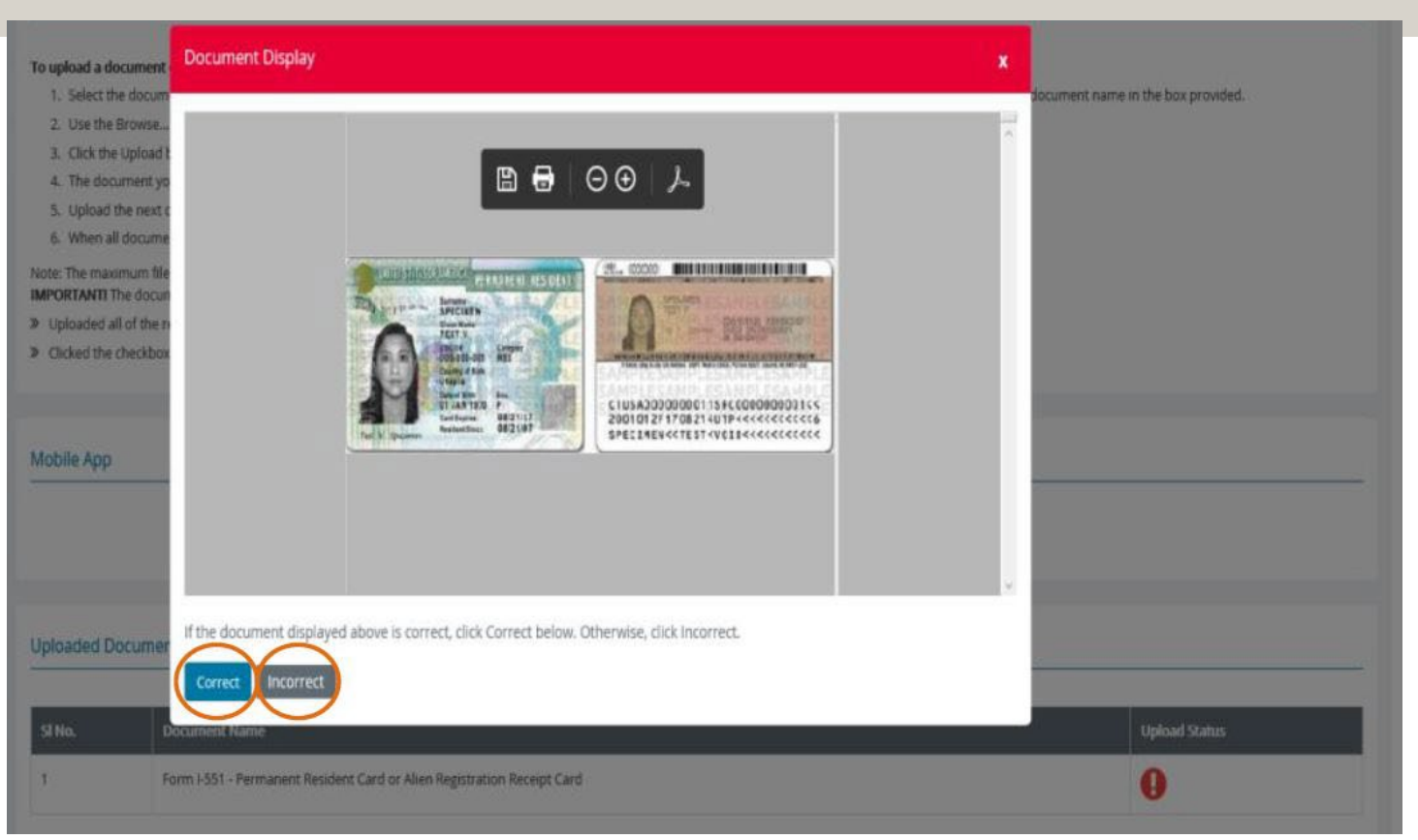

- An image of the attachment appears
- Select Correct if this document does not have any errors
- Select Incorrect if there are errors present

|                                                                                                    | Uploaded Document                                                                         | s                                                       |                                   |                     |                             |
|----------------------------------------------------------------------------------------------------|-------------------------------------------------------------------------------------------|---------------------------------------------------------|-----------------------------------|---------------------|-----------------------------|
| <ul> <li>TIPS:</li> <li>Notice the<br/>Upload<br/>Status now<br/>shows a<br/>check mark</li> <li>Press the<br/>Finished<br/>button</li> </ul> | SI No.  I  File Information Select document: Image file to attach: Choose file No file Cl | Document Name<br>Form I-551 - Permanent Resident Card o | r Alien Registration Receipt Card |                     | Upload Status               |
|                                                                                                    | (TIF, GIF, JPG, JPEG, PDF) Document Name: First Name: Sam Upload Finished                 |                                                         | Middle Initial:                   | Last Name:<br>Adams | <b>SSN:</b><br>XXXX-XX-1987 |

#### I-9 MANAGEMENT

#### TIPS:

- E-Verify has caught up and displays the Photo Matching status
- Click view case details or scroll to the bottom of the page

| Employee Detail                                                                                                    |                                                     |                                                          |                                                    |
|----------------------------------------------------------------------------------------------------|-----------------------------------------------------|----------------------------------------------------------|----------------------------------------------------|
| E-Verify<br>Current Status: Photo Matching<br>This E-Verify case requires further action. Click <u>view case detail</u> s | to review the case and take the appropriate action. |                                                          |                                                    |
| Name:<br>Sam Adams                                                                                                    | Other Names Used:                                   | U.S. Social Security Number:<br>X00CXX-1987 @ Change SSN | Date of Birth:<br>01/07/1972                       |
| Address:<br>123 Hokie Lane                                                                                                | City,State & Zip<br>Blacksburg, VA 24060            | E-mail Address:                                          | Telephone Number:                                  |
| Employment Date:<br>07/01/2020                                                                                            |                                                     |                                                          | <b>Work Status:</b><br>A Lawful Permanent Resident |
| Alien Registration Number/USCIS Number:<br>21029384                                                                       | I-94 #:                                             | Receipt Due Date                                         | Receipt Due Document                               |
| Reverification Due Date:                                                                                                  | Reverification Due Reason:                          | Foreign Passport Number:                                 | Country of Issuance:                               |
| Obtained I-94 from USCIS:                                                                                                 |                                                     | Receipt Code:<br>rm2wtsm6f                               | <b>I9 Data Id:</b><br>395110                       |
| Group:                                                                                                    | Location:                                           | Previous Locations:                                      |                                                    |
| None                                                                                                    | DEFAULT Canage Location                             |                                                          |                                                    |
| Form I-129 Filing Date:                                                                                                   | Audit Report:<br><u>View/Download</u>               |                                                          |                                                    |
| Back Section 3 New I-9 Upload Paper I-9                                                                                   | Send to E-Verify Receipt Update                     |                                                          |                                                    |
| e visite.                                                                                                    |                                                     |                                                          |                                                    |
| History Photo Matching                                                                                                    |                                                     |                                                          |                                                    |
|                                                                                                    |                                                     |                                                          |                                                    |

#### I-9 History

| Hire/Entry          | Type (click to view)                                                              | E-Verify      | Actions               |
|---------------------|-----------------------------------------------------------------------------------|---------------|-----------------------|
| 7/1/2020            | Original 1-9                                                                      | View History. | Attach File           |
| 07/27/2020          | Form I-551 - Permanent Resident Card or Alien<br><u>Registration Receipt Card</u> |               | Edit Data Delete File |
| Comments            |                                                                                   |               |                       |
| Date Short Descript | tion                                                                              | Usernam       |                       |
| Add Comment         |                                                                                   |               |                       |
|                     |                                                                                   |               |                       |

 Verify legibility and close the window

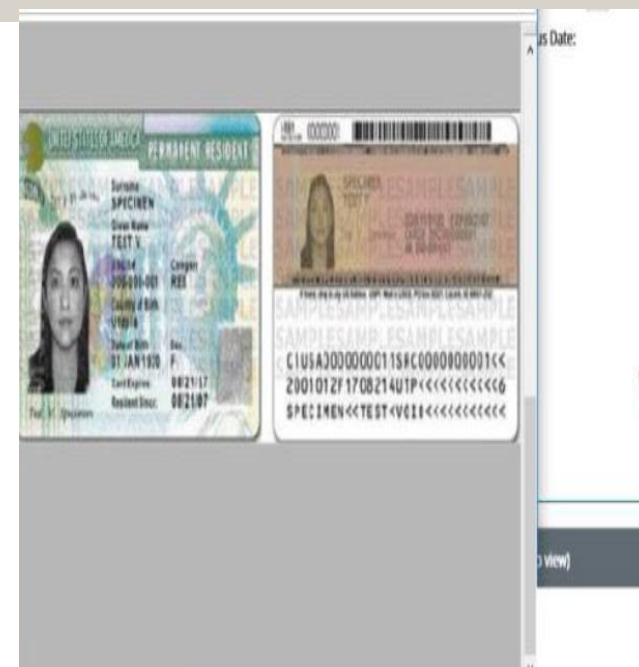

# Verify attachment is legible!

| o view) | E-Verify | Actions |  |
|---------|----------|---------|--|
|         |          |         |  |
| v       |          |         |  |

#### TIPS:

 Click the Photo Matching button to proceed E-Verify

| 7/27/2020                | Original I-9                     | View History | Attach File |  |
|--------------------------|----------------------------------|--------------|-------------|--|
| Hire/Entry               | Type (click to view)             | E-Verify     | Actions     |  |
| -9 History               |                                  |              |             |  |
|                          |                                  |              |             |  |
| History Photo Matching   |                                  |              |             |  |
| I/A                      |                                  |              |             |  |
| Photo Matching Document: |                                  |              |             |  |
| Photo Matching           |                                  |              |             |  |
| Current Status:          |                                  |              |             |  |
| Covered                  | 07/13/2020                       |              |             |  |
| AR E-Verify Status:      | Current Status Date:             |              |             |  |
| 7/13/2020                | Initial query submitted on time. |              |             |  |
| 0                        | Reason for Delay:                |              |             |  |

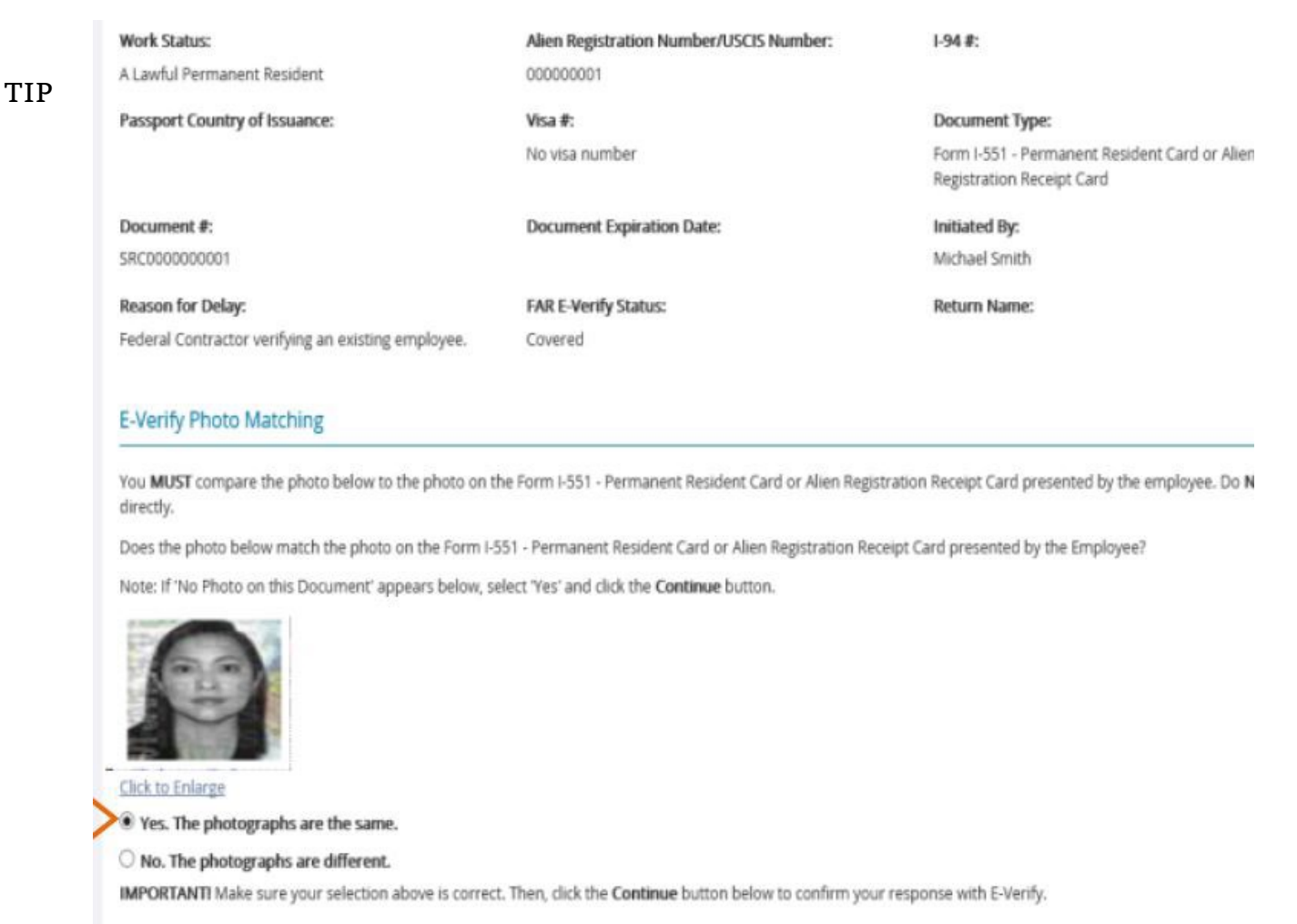

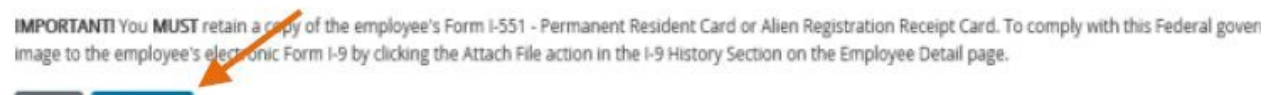

• Compare the photo shown to the photo on the ID card

Select Yes:

- If the photo on the document matches the photo on file
- If there is no photograph in the database
- Click Continue to proceed

Continue

Back

Select No:

- If the photo on the ID does not match the database
- E-Verify response will be a Tentative Non-Confirmation
- Notify <u>I9@vt.edu</u>
- Click Continue to proceed

Select No Photo Displayed:

• If not photo shows, click the No Photo Displayed button and click Continue

# I-9 MANAGEMENT

# E-Verify History - Case Number: 2020209193805KF

#### Initial Verification (07/27/2020)

| Name:                                       | Social Security #:                                   | Birth Date:                                                                                  | Employment Date:                |
|---------------------------------------------|------------------------------------------------------|----------------------------------------------------------------------------------------------|---------------------------------|
| Sam Adams                                   | XXX-XX-1987                                          | 01/07/1972                                                                                   | 07/01/2020                      |
| Work Status:<br>A Lawful Permanent Resident | Alien Registration Number/USCIS Number:<br>021029384 | I-94 #:                                                                                      | Passport #:                     |
| Passport Country of Issuance:               | Visa #:<br>No visa number                            | Document Type:<br>Form I-551 - Permanent Resident Card or Alien Registration<br>Receipt Card | Issuing Authority:<br>DHS/USCIS |
| Document #:                                 | Document Expiration Date:                            | Initiated By:                                                                                | E-Verify Company ID Number:     |
| LIN1928574625                               |                                                      | Lauren Reed                                                                                  | 99745                           |

- E-Verify has assigned a Case Number
- Scroll to the bottom of the page
- Make sure the case is closed

# Terminations

- I-9 circumstances that may warrant termination
  - $\circ~$  Employee does not present documentation to complete Section 2 within three business days of the first day of work
  - Employee refuses to furnish a Social Security Number for E-Verify purposes
  - Employee elects not to contest a negative E-Verify finding
- Complete Section 2 using the option at bottom of the Review and Verification page indicating that employee has terminated

# **Special Circumstances**

- SSN Applied For:
  - E-Verify requires employee's social security number (SSN) on Section 1 in order to for the I9 to be Authorized
  - Select the SSN Applied For option in the Employee Information and Verification section for someone who does not yet have a SSN. The I9 will be in a holding status until the SSN is provided
  - Employee MUST apply for an SSN and provide it to Payroll. Payroll will update the number in the I9 system and will submit to E-verify at that time

# Special Circumstances – cont'd

- Receipts:
  - $\circ~$  Employer may be required to accept a receipt in lieu of the List A, B, or C document
  - When receipt is presented, check the "Receipt" box next to the type of identification document on Section 2; a copy of the receipt should be attached to the I9

| Select the set of document(s) presented l                                                                                                    | by the employee:                                                                                                    |                                                                                                    |
|----------------------------------------------------------------------------------------------------|----------------------------------------------------------------------------------------------------|----------------------------------------------------------------------------------------------------|
| he employee must prove their identity an<br>ometimes, you must accept a receipt in lie<br>lo so within three business days of their fii<br>cceptable Section II documents should m<br>locuments. A full list of documents is avail | d authorization to work in the United States by pres<br>eu of a List A, List B, or a List C document if the emp<br>rst day of employment. Receipts are not acceptable<br>atch the citizenship status selected by the employee<br>able in the Form I-9 instructions, which are accessib | enting to the employer either 1 List A -OR- 1 List B and 1 List C document.<br>ayee presents one. New employees who choose to present a receipt(s) must<br>f employment lasts less than three business days.<br>in Section I and the corresponding applicable List A or List B and C<br>e in Help (Knowledge Base). |
| O List A                                                                                                    |                                                                                                    |                                                                                                    |
| List A proves identity AND work authorization:                                                                                                    | Receipt (e.g., replacement) What's This?                                                                                                    |                                                                                                    |
|                                                                                                    | ,                                                                                                    |                                                                                                    |
| List B and C                                                                                                    |                                                                                                    |                                                                                                    |
| List B proves identity:                                                                                                    | Receipt (e.g., replacement) <u>What's This?</u>                                                                                                    |                                                                                                    |
|                                                                                                    | •                                                                                                    |                                                                                                    |
| List C proves work authorization:                                                                                                    | Receipt (e.g., replacement) <u>What's This?</u>                                                                                                    |                                                                                                    |
|                                                                                                    |                                                                                                    |                                                                                                    |

#### Acceptable receipts an employee can present for identification

| Receipt                                                                                                    | Who may present this receipt? | Is this receipt proof of<br>employment<br>authorization and/or<br>identity?                                                                                                    | How long is this<br>receipt valid?                                                                                        | What must the<br>employee present at<br>the end of the receipt<br>validity period?                                                |
|----------------------------------------------------------------------------------------------------|-------------------------------|----------------------------------------------------------------------------------------------------|----------------------------------------------------------------------------------------------------|----------------------------------------------------------------------------------------------------|
| A receipt for a<br>replacement of a lost,<br>stolen, or damaged<br>document                                 | All employees                 | A receipt fulfills the<br>verification<br>requirements of the<br>document for which the<br>receipt was issued (can<br>be List A, List B**, or<br>List C)<br>** List B photo<br>documents cannot<br>use a receipt for E-<br>verify purposes. | 90 days from date of<br>hire or, for reverification,<br>the date employment<br>authorization expires                      | The actual document for<br>which the receipt was<br>issued                                                                        |
| The arrival portion of the<br>Form I-94 or I-94A<br>containing a Temporary<br>I-551 stamp and<br>photograph | Lawful Permanent<br>Residents | Employment<br>authorization and<br>identity (List A)                                                                                                    | Until the expiration date<br>of the Temporary I-551<br>stamp or, if no<br>expiration date, one<br>year from date of issue | The actual Form I-551<br>(Permanent Resident<br>Card, or "green card")                                                            |
| The departure portion of<br>Form I-94 or I-94A with<br>an unexpired refugee<br>admission stamp              | Refugees                      | Employment<br>authorization and<br>identity (List A)                                                                                                    | 90 days from date of<br>hire or, for reverification,<br>the date employment<br>authorization expires                      | An unexpired EAD<br>(Form I-766) or a<br>combination of a valid<br>List B document and an<br>unrestricted Social<br>Security card |

- For Non-residents with a SSN Always use the Non-everify location at beginning of semester!
  - Foreign nationals must be updated in the Federal SEVIS database before being processed in E-Verify
  - If this is not done, submission to E-Verify needs to be delayed
    - If individual's "Applied for SSN" submission is automatically delayed
    - If individual has an SSN, department must manually delay submission using the "non-E-Verify" location
  - $\circ~$  Complete Section 2 by entering the special non-E-Verify location, "000001" in the Location field
  - HR will follow up with the E-Verify process and updating the location data

#### Direct any questions to: hrservicecenter@vt.edu